## BLACKBOARD HOW TO ALLOW ONE STUDENT TO RETAKE A TEST

If a student needs to retake a quiz that they have already taken, you will need to reset that student's score to enable a new attempt. This is not the same as assigning a zero (0) to a quiz. A zero is recorded as a score and will not allow the student to retake the quiz. The student attempt needs to be cleared or ignored. You can do this in Full Grade Center.

In the Grade Center, locate the student and the quiz score that you are going to reset.

Click on the score that is showing for the specific student and click on the gray down arrow next to the score, then select View Grade Details.

| <i>Full</i> | Grade Center display.<br>e Column Crea | s all columns and row<br>ate Calculated Colu | s in the Grade Center o        | and is the default view e  V Reports  V | of the Grade Center.              | <i>More Help</i><br>Filter | Discov           | rer Content     | Work Offline      |
|-------------|----------------------------------------|----------------------------------------------|--------------------------------|-----------------------------------------|-----------------------------------|----------------------------|------------------|-----------------|-------------------|
| Grad        | Move To Top E                          | Email 🛇                                      |                                | Sort (                                  | Columns By: Layout                | Position                   | er: ▲Asc<br>Las  | ending          | Hide Color Coding |
|             | LAST NAME                              | FIRST NAME                                   | USERNAME                       | STUDENT ID (EN 😒                        | LAST ACCESS                       | UNIT 1 TEST                | AVAIL            | ABILITY 💿       |                   |
|             | Last Name:<br>Kraft_PreviewUser        | First Name:<br>Michelle                      | Username:<br>bb.mkraft_preview | Student ID (EMPLID                      | Last Access:<br>September 26, 201 | Unit 1 Test:               | Availa<br>Availa | b lity:<br>ible | 8                 |
|             | Last Name:<br>Uhde                     | First Name:<br>Alicia                        | Username:<br>alicia.uhde       | Student ID (EMPLID<br>0052921           | Last Access:                      | Unit 1 Test:<br>           | View Gra         | de Details      |                   |
| elect       | ed Rows: <b>0</b><br>Move To Top E     | Email                                        |                                |                                         | <u> </u>                          |                            | Exempt (         | 9/26/17 🕗       | on Legend         |

## BLACKBOARD HOW TO ALLOW ONE STUDENT TO RETAKE A TEST

PAGE 2

After clicking View Grade Details, a new window will open. Click on the Clear Attempt button on the far right of the line. The attempt will be removed and there will be no record of the attempt at all, and the student will be able to retake the test.

|                        |                                                                |                              |                    |                             | Jump to.    |
|------------------------|----------------------------------------------------------------|------------------------------|--------------------|-----------------------------|-------------|
| Jser Michelle Kraft_Pi | eviewUser (bb.mkraft_pre                                       | eviewuser) < > Column        | Unit 1 Test (Test) | < >                         |             |
| urrent Grade:          | Needs Grading 😣                                                | out of 30 points Exempt      |                    |                             |             |
|                        | Grade based on Last G<br>Due: Sep 29, 2017<br>Calculated Grade | iraded Attempt               |                    |                             |             |
|                        | View Attempts                                                  |                              |                    |                             |             |
| Attempts Man           | ual Override Column Det                                        | tails Grade History          |                    |                             |             |
|                        |                                                                |                              |                    | Delete Last Attempt         | ▼ Go        |
| Date Created           | Date Submitted (or<br>Saved)                                   | Value Feedback to<br>Learner | Grading<br>Notes   | Actions                     |             |
| ep 26, 2017 10:57:06   | Sep 26, 2017 10:58:26 AM                                       | 0                            |                    | Grade Attempt Clear Attempt |             |
|                        | (Needs Grading)                                                | •                            |                    | Ignore Attempt              |             |
| M                      |                                                                |                              |                    |                             |             |
| M                      |                                                                |                              |                    |                             | Icon Legend |

| Click on the OK button. | Delete this attempt? This action is final and cannot be undone. |
|-------------------------|-----------------------------------------------------------------|
|                         | Cancel OK                                                       |

## BLACKBOARD HOW TO ALLOW ONE STUDENT TO RETAKE A TEST

PAGE 3

You will then be able to confirm that the attempt has been cleared on the next page.

| rade Details    |                                             |                                                     |                        |                          |               |              |
|-----------------|---------------------------------------------|-----------------------------------------------------|------------------------|--------------------------|---------------|--------------|
|                 |                                             |                                                     |                        |                          |               | Jump to      |
| User Michelle K | (raft_PreviewUser (b                        | b.mkraft_preview                                    | <b>/user)</b> < > Colu | ımn Unit 1 Test (Test) < | >             |              |
| Current Grad    | le: - out of Grade b<br>Grade b<br>Due: Sep | 30 points Exempt<br>ased on Last Gradeo<br>29, 2017 | d Attempt              |                          |               |              |
| Attempts        | Manual Override                             | Column Details                                      | Grade History          |                          |               |              |
| Date Created    | Date Submitted (or Saved)                   |                                                     | Value                  | Feedback to Learner      | Grading Notes | Actions      |
|                 |                                             |                                                     |                        |                          |               | Icon Legend  |
|                 |                                             |                                                     |                        |                          |               |              |
|                 |                                             |                                                     |                        |                          |               |              |
|                 |                                             |                                                     |                        |                          | ←Return to    | Grade Center |

## HERE'S WHAT THE STUDENT NEEDS TO DO

The student will be able to re enter the test and take it as normal.